# **Control-Events in AutoIt**

**Einleitung** 

<u>GUI</u>

Labels

**Buttons** 

**InputBox** 

<u>ListBox</u>

**ComboBox** 

<u>Edit</u>

<u>Graphic</u>

**CheckBox** 

**Radio-Control** 

**<u>Slider</u>** 

<u>UpDown</u>

#### Nutzung des Windows-Nachrichtendienstes

Label Button\_OK ListBox

ComboBox

ListBox – Datenein- und Ausgabe

Die hier veröffentlichen Informationen begründen weder den Anspruch auf Vollständigkeit, noch haftet der Verfasser für materielle, physische oder sonstige Schäden, die durch Anwendung daraus entstehen könnten. Alle Angaben sind ohne Gewähr.

Das betrifft auch die zitierten Links im Internet.

© Copyright by Peter Salomon, Berlin 2011

Alle Rechte vorbehalten. Nachdruck oder sonstige Verbreitung in der Öffentlichkeit bedarf der ausdrücklich schriftlichen Zustimmung des Autors.

Produkt- und Firmenbezeichnungen, sowie Logos sind in der Regel durch eingetragene Warenzeichen geschützt und sind als solche zu betrachten.

## Einleitung

In der AutoIt-Hilfe wird ausgeführt, dass mit

```
Opt("GUIOnEventMode", 1)
```

die grundsätzliche Aktivierung des GUI-Event-Modus möglich ist, d.h. dass damit sowohl vom GUI selbst, wie auch von ihren Controls so genannte "Events" (Ereignisse) generiert werden können, die dann auswertbar sind.

Da in der AutoIt-Hilfe nur sehr wenige Informationen über Details dieser der Windows-Philosophie so grundlegenden Arbeitsweise vorhanden sind, erhebt sich die Frage: "Was bedeutet das im Einzelnen?"

Die bloße Erwähnung, bzw. die recht dürftigen Hinweise in der AutoIt-Hilfe bringen oft nicht genügend Klarheit, oder man kommt mit der berühmt-berüchtigten "*Try & Error*"-Methode nur mühsam ans Ziel.

Von den 29 in AutoIt verfügbaren Controls sollen deshalb hier die wichtigsten im Zusammenhang mit dem GUI einer eingehenden Untersuchung unterzogen werden.

# GUI

Für das GUI sind drei Ereignisse von besonderer Bedeutung, weil sie von den GUI-eigenen Control-Boxen erzeugt werden:

| - | Schließen -                                          | (X) |
|---|------------------------------------------------------|-----|
| - | GUI-Fenster "herunterklappen" (auf die Statusleiste) | (_) |
| - | GUI-Fenster wiederherstellen                         | (□) |

Da bei der globalen Aktivierung des GUI-Event-Modus GUIGetMsg nicht verwendet werden kann, müssen in einer speziellen Funktion die dazu notwendigen Aktionen generiert werden:

```
(nach der Erzeugung des GUI)
GUISetOnEvent($GUI_EVENT_CLOSE, "SpecialEvents")
GUISetOnEvent($GUI_EVENT_MINIMIZE, "SpecialEvents")
GUISetOnEvent($GUI_EVENT_RESTORE, "SpecialEvents")
```

Die dazugehörende Funktion sieht dann wie folgt aus:

```
; hier sind die Special-Events der GUI:
Func SpecialEvents()
                                           ; Fenster Schliessen, Minimieren, Maximieren,
      ;MsgBox (0, "ID", @GUI_CtrlId)
                                           ; nur zum Test
      Select
        Case @GUI_CtrlId = $GUI_EVENT_CLOSE
            ;MsgBox(0, "Schliessen gedrückt", "ID=" & @GUI_CtrlId & _
                                     " WinHandle=" & @GUI_WinHandle)
            Exit
        Case @GUI_CtrlId = $GUI_EVENT_MINIMIZE
            ;MsgBox(0, "Fenster minimiert", "ID=" & @GUI_CtrlId & _
                                     " WinHandle=" & @GUI_WinHandle)
        Case @GUI_CtrlId = $GUI_EVENT_RESTORE
            ;MsgBox(0, "Fenster wiederhergestellt", "ID=" & @GUI_CtrlId & _
                                     " WinHandle=" & @GUI_WinHandle)
    EndSelect
```

EndFunc

;

Die auskommentierten MsgBoxen dienen lediglich Testzwecken, d.h. sie haben sonst keinerlei Funktion.

In der AutoIt-Hilfe gibt es eine Liste mit weiteren Funktionen (Special-ID), die hier nicht weiter behandelt werden. Die Event-Funktion auf ein normales OnClick-Ereignis fehlt jedoch.

Will man ein normales OnClick-Ereignis auf das GUI auswerten, kommt man mit

```
GUISetOnEvent($Form1, "GUI_OnClick")
```

nicht zum Erfolg. Offensichtlich wird dieses "GUI\_OnClick"-Event nicht unterstützt! Mit einem Trick ist das aber durchaus möglich.

Dazu wird das Control-Ereignis für Label "missbraucht" (siehe dort).

Von den oben erwähnten Funktionen (Special-ID) ist vielleicht im Zusammenhang mit dem GUI doch noch eines interessant: \$GUI\_EVENT\_RESIZED.

Dieses Ereignis tritt immer dann ein, wenn das GUI mit der Mouse auf eine andere Größe gezogen wurde. Vorraussetzung dazu ist allerdings, dass das GUI mit dem Style \$WS\_SIZEBOX BitOR-verknüpft mit \$WS\_MAXIMIZEBOX, \$WS\_MINIMIZEBOX als Parameter erzeugt wird. Das weitere Handling, welches zugegebenermaßen nicht ganz unkompliziert ist, wurde bereits im Hauptteil unter 4. beschrieben.

### Labels

Normalerweise werden Label nur für die Beschriftung der GUI verwendet. Die dafür vorhandenen Click-Ereignisse sind von untergeordneter Bedeutung, weil sie im Prinzip nicht gebraucht werden und somit kaum vorkommen, wenn sie nicht zu speziellem Zweck programmiert werden.

Wie bereits unter "GUI" erwähnt wurde, gibt es kein normales "OnClick"-Ereignis auf dem GUI. Man kann jedoch das für Label vorhandene "OnClick"-Ereignis dafür "missbrauchen". Das geht so:

```
$Form1 = GUICreate("Test", 800, 600, 200, 100)
; erzeugt GUI, mit Namen und Größen-Parameter: Breite, Höhe, von links, von oben
$Label1 = GUICtrlCreateLabel("", 0, 0, 800, 600)
; erzeugt Schriftzug, mit Namen und Größen-Parameter: von links, von oben, Breite, Höhe
```

Es wird ein Label-Control mit der gleichen Größe des GUI erzeugt, jedoch ohne Schriftinhalt. Somit ist auf dem GUI nichts zu sehen. Wird jetzt mit

GUICtrlSetOnEvent (\$Label1, "Label1\_Click")

### der Event-Handler

```
Func Label1_Click()
;
     MsgBox(0, "Test", "Click auf Label1")
;
EndFunc
```

aktiviert, kann jedem Click auf irgendeine Stelle des GUI das Ereignis ausgelöst werden.

Werden nachfolgend weitere Controls programmiert, so sind diese aber wieder sichtbar, weil sie in der Layerschichtung über *\$Label1* liegen. Das Click-Ereignis von *\$Label1* ist davon unberührt.

Was passiert aber mit den Events der darüber liegenden Controls? Welches hat dann Vorrang, bzw. in welcher Reihenfolge werden die Events erzeugt?

Bei den nachfolgend behandelten Buttons soll das mit untersucht werden.

### **Buttons**

Der Eventmodus bei Buttons ist von fundamentaler Bedeutung. Nach der Erzeugung eines Buttons, z.B.

```
$Button1 = GUICtrlCreateButton("OK", 200, 500, 60, 25)
; erzeugt eine Schaltfläche, Parameter: von links, von oben, Breite, Höhe
```

kann dann mit

```
GUICtrlSetOnEvent($Button1, "Button1_OK")
```

das Button1-Event zu aktivieren.

Wird jetzt auf die Schaltfläche (Button) geklickt, so wird die Funktion "Button1\_OK" aufgerufen, worin dann die der Schaltfläche zugedachten Aktionen programmiert werden können, im einfachsten Fall:

```
Func Button1_OK()
;
    MsgBox (0, "Button1", $Button1) ; nur zu Testzwecken,
    ; es wird der Rückgabewert der Erstellungsfunktion
    ; von Button1 ausgegeben
;
```

EndFunc

Wird die Schaltfläche auf das bereits GUI-weit bestehende *\$Label1* gesetzt, so ist diese zwar sichtbar, aber ohne jede Funktion, d.h. ein *Button1\_OK-Event* kommt nicht mehr zustande.

Wird das GUI-weite \$Label1 versuchsweise auskommentiert (das Auskommentieren von

GUICtrlSetOnEvent (\$Label1, "Label1\_Click") reicht nicht), funktioniert das Button1\_OK -Ereignis.

Wie kann dieser Effekt umgangen werden?

Zunächst muss die Erstellungs-Reihenfolge incl. der Event-Aktivierung geändert werden:

- 1. Button1\_OK
- 2. \$Label1

Damit ist aber zunächst Button1\_OK nicht sichtbar, jedoch kann mit jedem darüber liegenden Child-Fenster, z.B. einer MsgBox die Sichtbarkeit hergestellt werden. Programm-technisch wird das einfacher gelöst, indem nach der \$Label1-Erstellung noch einmal die gleiche Schaltfläche Button1\_OK generiert wird.

Nun ist sowohl die Schaltfläche Button1\_OK sofort sichtbar und auch beide Events -Button1\_OK und Label1\_Click - sind aktiviert.

#### **InputBox**

Die Event-Aktivierung einer InputBox läuft nach dem gleichen Schema ab, wie bei Button. In der AutoIt-Hilfe steht unter GUICtrlSetOnEvent (Zitat):

"Definiert eine nutzerdefinierte Funktion, die aufgerufen wird, wenn ein Control angeklickt wird." Nach den von mir gemachten Erfahrungen ist das im Fall der InputBox nicht korrekt. Beim Klicken auf eine InputBox wird kein (!) Event erzeugt - wohl aber, wenn irgendwelche Veränderungen (Changes) am Inhalt der InputBox durch Eingaben vorgenommen wurden <u>und danach</u> die InputBox den Focus verliert, weil z.B. auf ein anderes Control geklickt wurde.

Werden Inhalts-Veränderungen programmtechnisch erzeugt (z.B. mit GUICtrlSetData), wird kein InputBox-Ereignis erzeugt, auch nicht bei Focus-Verlust.

Der Code sieht beispielsweise so aus:

```
$input = GUICtrlCreateInput ("text", left, top, width, height)
; erstellt eine Listbox, Parameter: von links, von oben, Breite, Höhe
; weitere Parameter zu "Styles" – siehe Autolt-Hilfe
```

```
GUICtrlSetOnEvent ($Input, "Input_Change")
```

der dazugehörende Event-Handler im einfachsten Fall so:

```
Func InputChange()
```

```
;
MsgBox (0, "Input1", $Input)
;
EndFunc
```

Wohl gemerkt – das InputBox-Ereignis wird nur ausgelöst, wenn sich Änderungen am Inhalt der Inputbox ergeben haben <u>und</u> die InputBox anschließend den Focus verloren hat! Wird dazu auf eine Schaltfläche geklickt, wird zwar das InputBox-Ereignis ausgelöst, aber das Button-Ereignis wird ignoriert. Ein abermaliges Clicken darauf löst allerdings dann das Button-Ereignis aus.

### ListBox

Eine ListBox dient in der Regel zur Darstellung von mehrzeiligen Datenblöcken. Eine direkte Eingabemöglichkeit besteht nicht. Wenn solche benötigt wird, muss man die ComboBox verwenden.

Die Erstellung der Listbox kann wie folgt vorgenommen werden:

\$list = GUICtrlCreateList ("text1", left, top, width, hight)

; erstellt eine Listbox, Parameter: von links, von oben, Breite, Höhe

; es kann gleich ein Anfangstext übergeben werden (-> 1.Zeile)

; mehrzeilige "text"-Einträge können nicht mit "@CRLF" erzwungen werden!

; weitere Parameter zu "Styles" – siehe Autolt-Hilfe

Ein nachträglicher Daten-Eintrag mit

GUICtrlSetData (\$list, "text2")
; schreibt eine neue Zeile mit "text2" in die ListBox

Soll nun die Event-Funktionalität aktiviert werden, so ergibt sich mit

GUICtrlSetOnEvent (\$list, "ListBox\_Click")

dass die angeclickte Zeile markiert (selektiert) wird und ein OnClick-Ereignis eintritt. Im einfachsten Fall ist das wieder mit

```
Func ListBox_Click()
;
    MsgBox (0, "ListBox_Click", $list) ; nur zu Testzwecken, es wird der
    ; Rückgabewert der Erstellungsfunktion
    ; von "ListBox" ausgegeben
;
```

EndFunc

zu überprüfen. Da in einer ListBox keine Eingaben vorgenommen werden können, gibt es im Gegensatz zur InputBox in diesem Sinne auch kein Change-Ereignis - auch nicht, wenn der Eintrag programmtechnisch wie oben beschrieben erfolgt.

Wenn allerdings das Verändern der Zeilen-Selektion als Change-Ereignis angesehen werden soll, so stellt sich die Frage, wie daraus eine Information über die selektierte Zeile gewonnen werden kann. Dazu kommt dann folgender Befehl zum Einsatz:

```
$sel = ControlCommand ("Test", "", $List, "GetCurrentSelection", "")
```

zu überprüfen wie üblich mit

```
MsgBox (0, "ListBox_Click", $sel) ; nur zu Testzwecken
```

Vorsicht ist geboten bei Anwendung des o.g. GUI-Click-Ereignisses mit dem GUI-weiten Label. Dann wird zunächst wieder nichts zu sehen sein, wenn die Listbox vor dem GUI-weiten Label erzeugt wurde. Anderenfalls ist die Funktionalität eingeschränkt. Abhilfe schafft auch hier wieder das Verfahren, wie unter "Buttons" beschrieben.

### ComboBox

Im Gegensatz zu einer Listbox sind mit einer ComboBox auch Eingaben möglich. Zur Erstellung wird im Allgemeinen

\$Combo = GUICtrlCreateCombo ("", 250, 50, 100, 100)
; erstellt eine Combobox, Parameter: von links, von oben, Breite, Höhe

verwendet (zu Alternativen später). Zur Verwendung der weiteren, optional zu verwendenden Parameter sei auf die AutoIt-Hilfe verwiesen. Obwohl Breite und Höhe wie bei der ListBox angegeben ist, wird zunächst nur die Eingabezeile der ComboBox angezeigt. Das "Runterklappen" mit dem rechtsangeordnetem Pfeil funktioniert solange nicht, wie die ComboBox leer ist. Eine Eingabe überträgt so einfach nicht die Eingabedaten in das Listenfeld der ComboBox. Dies kann aber z.B. bereits bei der Erstellung mit

\$Combo = GUICtrlCreateCombo ("test", 250, 50, 100, 100)

für einen String "test" vorgenommen werden, oder wie bereits bei der ListBox mit

GUICtrlSetData (\$Combo, "text1") ; schreibt eine neue Zeile mit "text" in die ComboBox

Erst wenn Daten-Zeilen vorhanden sind (eine reicht schon), funktioniert auch das "Runterklappen".

Nach dem programmtechnischen Eintrag ist zunächst wieder nichts zu sehen, weil nur die leere Eingabe-Zeile abgebildet wird. Nach dem "Runterklappen" sind aber die Zeilen-Einträge sichtbar und mit einem Mouse-Click auf die betreffende Zeile wird diese selektiert, wobei diese dann gleichzeitig in die Eingabezeile kopiert wird. Veränderungen in der Eingabezeile haben allerdings keine Auswirkungen auf die eigentlichen Daten-Zeilen der ComboBox.

Im Gegensatz zur Erstellungs-Sequenz können hier mit dem Datenseparator "|" Mehrzeileneinträge erzwungen werden:

GUICtrlSetData (\$Combo, "text2|text3")

Für eine permanente Darstellung auch des Listenfeldes der ComboBox muss bereits bei der Erstellung ein weiterer Parameter angegeben werden:

\$Combo = GUICtrlCreateCombo ("", 250, 50, 100, 100, \$CBS\_SIMPLE)

Auch hier ist mit

GUICtrlSetOnEvent (\$Combo, "ComboBox\_Click")

ein Aktivieren der Event-Funktionalität möglich. Jede durch Mouse-Click selektierte Daten-Zeile hat ein Ereignis ComboBox\_Click zur Folge - einfach zu überprüfen mit:

```
Func ComboBox_Click()
;
MsgBox (0, "ListBox_Click", $Combo) ; nur zu Testzwecken,
                ; es wird der Rückgabewert der
                ; Erstellungsfunktion von ListBox
                ; ausgegeben
                $sel = ControlCommand ("Test", "", $Combo, "GetCurrentSelection", "")
                MsgBox (0, "ListBox_Click_Sel", $sel) ; nur zu Testzwecken
;
```

EndFunc

Auch hier kann wieder mit ControlCommand - "GetCurrentSelection" die zu selektierende Zeile bestimmt werden.

Offen ist jedoch - wie kann man den Eingabewert programmtechnisch auslesen? Dazu ist es dann notwendig eine UDF (*user defined function*) zu bemühen und so zu sagen von "außen", d.h. mittels des expliziten Auslese-Befehles:

```
$selEd = _GUICtrlComboBox_GetEditText($Combo)
MsgBox (0, "ListBox_Click_SelEd", $selEd) ;nur zu Testzwecken
```

ist dann in *sseled* der aktuelle Eingabestring enthalten.

Da das OnClick-Ereignis nicht aus dem Edit-Fenster heraus erzeugt wird, kann somit die Event-Funktionalität hier leider auch nicht verwendet werden. Offensichtlich wird zuerst die selektierte Daten-Zeile in das Edit-Fenster kopiert, bevor das OnClick-Ereignis entsteht. Mit anderen Worten - der Inhalt des Edit-Fensters der ComboBox wird sofort durch die selektierte Daten-Zeile überschrieben.

Sinn sollte es aber machen, einen Eingabewert, z.B. als neue Daten-Zeile in der ComboBox erscheinen zu lassen.

### Edit

Beim Edit-Control ist eigentlich nur die mehrzeilige Variante der bereits besprochenen InputBox gemeint. Die Erstellung wird wie üblich vorgenommen mit:

```
$edit = GUICtrlCreateEdit ("text", left, top, width, height)
; "text" = Vorgabetext, left = Position von links, top = Position von oben,
; width / height = optionale Angaben für Breite und Höhe
; weitere optionale Angaben siehe Autolt-Hilfe
```

Die Event-Funktionalität wird dann wieder mit

```
GUICtrlSetOnEvent ($edit, "EditBox_Click")
```

aktiviert. Das daraus sich ergebende Event-Verhalten ist ähnlich dem, wie bereits für die ListBox beschrieben, d.h. <u>nur</u> beim Fokus-Verlust <u>und</u> einer Änderung des Inhalts der EditBox wird das Ereignis erzeugt und der betreffende Event-Handler aufgerufen, hier wieder im einfachsten Fall mit:

Ausgegeben wird die ID der EditBox. Ein Zugriff auf den Inhalt der EditBox mit:

```
$sel = GUICtrlRead ($edit)
```

ist nur möglich, wenn sich daran etwas verändert hat. Es wird immer nur der gesamte Text ausgelesen.

Zu beachten ist, dass bei der ListBox immer dann ein Zugriff auf eine Daten-Zeile möglich ist, wenn diese markiert (selektiert) ist, während bei der EditBox unbedingt eine Inhalts-Änderung vorliegen muss, sonst wird kein Ereignis ausgelöst. Selektierungen bei der EditBox sind nur temporär stabil - im Gegensatz zur ListBox, wo diese auch dann bestehen bleiben, auch wenn die ListBox den Fokus verliert.

Alternativ kann natürlich wieder unter zu Hilfenahme einer UDF, in diesem Fall die "GUI Edit Management" eine Vielzahl von Spezialfunktionen zur Anwendung gebracht werden. Dazu muss #include <GuiEdit.au3> eingefügt werden. Auf weitere Einzelheiten soll an dieser Stelle zunächst verzichtet werden. Näheres siehe dazu in der AutoIt-Hilfe.

### Graphic

Der Umgang mit der GraphicBox wurde in seinen Grundzügen ausführlich schon im 3. und 4. Abschnitt im Hauptteil beschrieben.

Wenn eine GraphicBox mit

```
$graph = GUICtrlCreateGraphic(left, top, width, height, $SS_NOTIFY)
; erstellt eine GraphicBox, Parameter: von links, von oben, Breite, Höhe
```

erstellt wird, so ist zunächst noch nichts zu sehen. Erst wenn mit

```
GUICtrlSetBkColor($graph, 0xfffff) ; Hintergrundfarbe: weiss
```

die Hintergrundfarbe entsprechend im Gegensatz zur Farbe des GUI verändert wird, ist die GraphicBox sichtbar.

Zwar ist mit dem Parameter \$SS\_NOTIFY bereits die Event-Funktionalität gegeben (siehe AutoIt-Hilfe), aber die läßt sich so ohne weiteres nicht auswerten (es sei denn, man bemüht wiederum den Windows-Nachrichtendienst).

Wird allerdings wieder die einfache Version mit

```
GUICtrlSetOnEvent ($graph, "GraphicBox_Click")
```

verwendet, so ist dann mittels des entsprechenden Event-Handlers:

```
Func GraphicBox_Click()
;
    MsgBox (0, "GraphicBox_Click", $graph) ; nur zu Testzwecken,
    ; es wird der Rückgabewert der
    ; Erstellungsfunktion von GraphicBox
    ; ausgegeben
;
EndFunc
```

die Event-Funktion nachweisbar.

Welche Aktionen anstelle der nur zu Testzwecken verwendeten MsgBox programmiert werden sollen, ist unmittelbar von der(den) zu lösenden Aufgabe(n) abhängig. Ein Zugriff auf den Inhalt der GraphicBox ist nicht möglich. Da in der GraphicBox keine Texte abgelegt werden können hat eine Abfrage mit:

```
$sel = GUICtrlRead ($graph)
```

auch immer einen Leerstring in \$sel zur Folge. Es kann lediglich mit

```
GUICtrlSetGraphic ($graph, type, pm1, ... pm6); type: Zeichenfunktion
; pm1...pm6: Parameter der Zeichenfunktion
```

Einfluß auf den Inhalt genommen werden, d.h. hier sind die verschiedensten

Zeichenfunktionen implementiert (näheres dazu in der AutoIt-Hilfe).

Die Problematik des Umgangs mit den Zeichenfunktionen wurde bereits im Hauptteil ausführlich erörtert.

Erwähnenswert sei aber im Zusammenhang mit der Verwendung der Event-Funktion der GraphicBox noch die Ermittlung der aktuellen Mouse-Zeigerposition beim Click auf diese. So können bestimmte Parameter visueller Punkte auf dem Bild der GraphicBox ermittelt werden:

```
$Mpos = MouseGetPos()
```

In \$Mpos sind die aktuellen Mouse-Positionsdaten in einem Array mit 2 Elementen enthalten. Wichtig dabei ist die Modus-Einstellung dieser Funktion mit:

```
AutoItSetOption ( "MouseCoordMode" , pm ) ; pm = 0: relativ,
= 1: absolut,
= 2: rel. zur Fensterfläche(Client)
```

Alternativ läßt sich zu MouseGetPos() auch die Funktion

```
GUIGetCursorInfo()
```

einsetzen, welche noch den Vorteil hat, dass damit auch die verschiedenen Mouse-Tasten unterschieden werden können (weitere Infos siehe AutoIt-Hilfe).

Welche weiteren Aktionen mit den Informationen zum aktuellen Cursor-Punkt vorgenommen werden sollen, hängt natürlich von der Aufgabenstellung ab. Im Hauptteil wurde damit die Realisierung von "Selection-Points", bzw. "Selection-Bereichen" für die in der GraphicBox abgebildeten Grafik-Elemente vorgenommen. Denkbar ist aber z.B. auch die Ermittlung der Farbinformation zu dem Pixel des in der GraphicBox geladenen Bildes, was sich gerade beim Click unter dem Cursor befindet.

#### CheckBox

Auch bei der CheckBox gibt es das von der Windows-Philosophie herrührende Ereignis. Die Erstellung einer CheckBox erfolgt mit:

```
$Check = GUICtrlCreateCheckbox ( "text", left, top, width, height)
; "text" schreibt diesen rechts neben der CheckBox
; left = von links, top = von oben
; width = Breite der CheckBox incl. "text"
; height = Höhe
```

Breite und Höhe haben keinen Einfluß auf die eigentliche Größe der CheckBox. Lediglich die "text"-Darstellung wird davon beeinflusst. Zu weiteren optionalen Parametern siehe AutoIt-Hilfe.

Die Event-Funktionalität wird wieder mit:

```
GUICtrlSetOnEvent ($Check, "CheckBox_Click")
```

aktiviert und mit dem betreffenden Event-Handler:

```
Func CheckBox_Click()
;
    MsgBox (0, "GraphicBox_Click", $Check) ;$Check = ID der CheckBox
;
$sel = GUICtrlRead ($Check)
MsgBox (0, "CheckBox_Click_Sel", $sel)
;
EndFunc
```

läßt sich dann in der zweiten MsgBox für den Rückgabewert ermitteln:

1 = aktiviert (\$GUI\_CHECKED)

4 = deaktiviert (\$GUI\_UNCHECKED)

### **Radio-Control**

Ein Radio-Control ("Optionsknopf") wird mit:

```
$radio = GUICtrlCreateRadio ("text", left, top, width, height)
```

erstellt. Auch hier haben wieder Breite und Höhe keinen Einfluß auf die eigentliche Größe der RadioBox. Lediglich die "text"-Darstellung wird davon beeinflusst.

Im Gegensatz zur CheckBox kann die RadioBox zwar durch Mouse-Click gesetzt werden,

aber nicht wieder zurück den Ausgangszustand.

Zu weiteren optionalen Parametern siehe AutoIt-Hilfe.

Die Event-Funktionalität wird wieder mit:

GUICtrlSetOnEvent (\$radio, "RadioBox\_Click")

hergestellt und mit dem betreffenden Event-Handler:

```
Func RadioBox_Click()
;
     MsgBox (0, "RadioBox_Click", $radio)
;
     $sel = GUICtrlRead ($Radio)
     MsgBox (0, "RadioBox_Click_Sel", $sel)
;
     GUICtrlSetState ($radio, $GUI_UNCHECKED)
     MsgBox (0, "RadioBox_Click_Sel", GUICtrlRead ($Radio))
;
EndFunc
```

wird sowohl die Funktionalität nachgewiesen, als auch mit GUICtrlSetState (\$radio, 4) die Rückstellung der RadioBox vorgenommen. Das Ereignis wird bei jedem Mouse-Click auf die RadioBox erzeugt, unabhängig davon, ob diese aktiviert ist oder nicht. Oft werden RadioBox-Controls in Gruppen verwendet, wobei sich bei der Aktivierung von einer RadioBox die vorher aktivierte deaktiviert. Diese Funktionalität kann entweder mit dem oben beschriebenen Event-Handler (ggf. anpassen bzgl. der Aktivierung/Deaktivierung) erfolgen, oder es wird mit dem Gruppen-Control gearbeitet:

\$group = GUICtrlCreateGroup ("text", left, top, width, height)

Auf weitere Eigenarten und spezielle Programmierung soll an dieser Stelle verzichtet werden, siehe dazu die AutoIt-Hilfe.

### Slider

Das Slider-Control, oder auch Schieberegler genannt, wird wie folgt erzeugt:

\$slider = GUICtrlCreateSlider (left, top, width, height)

Die dazugehörende Event-Funktionalität wird wiederum mit:

```
GUICtrlSetOnEvent ($slider, "Slider_Click")
```

aktiviert, somit kann mit der Event-Handler:

```
Func Slider_Click()
;
    MsgBox (0, "Slider_Click", $slider)
    ;
    $sel = GUICtrlRead ($slider)
    ;
    MsgBox (0, "Slider_Click_Sel", $sel)
    ;
```

EndFunc

dann die momentane Stellung des Schiebereglers in \$sel ausgelesen werden (Wertebereich von 0 ... 100, oder in %).

Das Ereignis tritt allerdings erst ein, wenn die Mouse-Taste losgelassen wird.

### UpDown

Als letztes Control soll hier noch UpDown etwas näher betrachtet werden. Das UpDown-Control – auch Pfeiltasten-Control genannt - wird ganz einfach erzeugt mit:

```
$upDown = GUICtrlCreateUpdown (inputcontrolID)
; inputcontrolID = ID der InputBox,
; auf den sich das Control bezieht
```

UpDown-Controls werden immer im Zusammenhang mit einer InputBox benutzt zum bequemen Auf-/Abwärtszählen bei Eingabe-Aktionen von Zahlen.

Das UpDown-Control wird immer direkt rechtsbündig in die InputBox gesetzt. Wichtig dabei ist, dass die InputBox mit genügend großer Höhe definiert wird (>20), sonst ist die "Bedienung" des UpDown-Controls sehr problematisch. Jedes Betätigen des UpDown-Controls bewirkt bereits die Auslösung des InputBox-Ereignisses, ohne dass die Eingabe in der InputBox von Hand verändert werden muss (siehe dazu den Abschnitt InputBox). Obwohl hier ebenfalls intern die Veränderung herbeigeführt wird, kommt es zum Auslösen des Events, im Gegensatz zu programmtechnisch veranlassten Änderungen am Inhalt der InputBox.

Wird wieder mit:

```
GUICtrlSetOnEvent ($upDown, "UpDown_Click")
```

zusätzlich noch das UpDown-Ereignis aktiviert, so ist festzustellen, dass in jedem Fall zuerst das InputBox-Ereignis erzeugt wird und danach erst dasjenige von UpDown. Mit dem betreffenden Event-Handler kann das leicht überprüft werden:

```
Func UpDown_Click()
;
     MsgBox(0, "Test", "UpDown-Event")
;
EndFunc
```

### Nutzung des Windows-Nachrichtendienstes

Für die o.g. Auslese-Funktion des Edit-Fensters der ComboBox und noch eine ganze Reihe weiterer interessanter Funktionen für dieses Control muß folgende UDF "includiert" (eingebunden) werden.

```
#Include <GuiComboBox.au3>
```

Damit ist aber leider noch nicht die Aufgabe gelöst, eine Eingabe im Edit-Fenster irgendwie nutzen zu können, ohne jedes Mal ein Fremd-Ereignis (z.B. OK-Bottum) benutzen zu müssen. In den Hilfe-Texten zu

```
_GUICtrlComboBox_Create bzw.
_GUICtrlComboBoxEx_Create (Unterstützung von Image-Items)
```

sind in den Beispielen andere Varianten des Event-Managements aufgeführt. Letzteres ist durch Einbeziehung von DLL-Strukturen derart kompliziert, dass zunächst darauf verzichtet werden soll. In den Beispielen wird mit

GUIRegisterMsg(\$WM\_Command, "WM\_Command\_Handler")

; WM\_Command\_Handler = Ereignishandler für die verschiedenen Windows-Nachrichten bzw.

GUIRegisterMsg(\$WM\_NOTIFY, "WM\_Notify\_Handler")

die Funktionalität des Windows-Nachrichtendienstes ausgenutzt, um verschiedene Aktionen durchzuführen. Das Verfahren ist allerdings komplizierter, als man das sonst von AutoIt-Funktionen gewöhnt ist und außerdem ist zusätzlich noch

#include <WindowsConstants.au3>

zu "includieren".

Mit der oben gezeigten einfachen Variante des Ereignis-Handlers kommt man dann der Funktionalität allerdings auch noch nicht näher, da laufend Windows-Nachrichten erzeugt werden und somit die MsgBox nicht mehr geschlossen werden kann. Man muss also die Windows-Nachrichten in geeigneter Weise selektieren, um zu den relevanten Informationen zu kommen. Zunächst ist aus der o.g. UDF die modifizierte Version der Funktion zur Erzeugung einer ComboBox zu verwenden (mit der alten Variante ist das Nachfolgende sonst wirkungslos):

\$Combo = \_GUICtrlComboBox\_Create(\$Form1, "", 250, 50, 100, 100, \$CBS\_SIMPLE)

Auch die Einfügung von Daten in die Daten-Zeilen der ComboBox funktioniert dann nur noch mit den neuen Funktionen

\_GUICtrlComboBox\_AddString(\$Combo, "Text1") oder \_GUICtrlComboBox\_InsertString(\$Combo, "Text2", \$iIndex) ; Einfügung an die mit \$iIndex bezeichneten Daten-Zeile

In dem ...Create...-betreffenden Hilfe-Beispiel ist ein Auswerte-Mechanismus aufgeführt, der für eine Event-Auswertung des Edit-Fensters der ComboBox von Interesse ist. Dazu wird ein vereinfachter WM\_Command\_Handler programmiert:

Func WM\_Command\_Handler(\$hWnd, \$iMsg, \$iwParam, \$ilParam)

Die Variablen (\$hWnd, \$iMsg, \$iwParam, \$ilParam) sind bereits in den Include-Dateien deklariert und geben z.T. kryptische Zahlenwerte zurück:

Damit kann man allerdings noch nichts anfangen. Deshalb wird diese MsgBox deaktiviert und die empfangenen Nachrichten etwas "zerlegt":

```
$hWndFrom = $ilParam
$iIDFrom = BitAND($iwParam, 0xFFFF) ; separieren niederwertiges Wort
; ($iwParam ist ein Doppelwort)
$iCode = BitShift($iwParam, 16) ; separieren höherwertiges Wort
```

Die Überprüfung der Ergebnisse mit

bringt zwar noch nicht wirklich die gewünschten Informationen, aber damit kann schon untersucht werden, in welcher Reihenfolge von welchen Controls Ereignisse auftreten. Daraus lassen sich dann Schlussfolgerungen ziehen, wie die einzelnen Ereignisse ausgewertet werden können. Zu beachten ist allerdings, dass die Aktivierung von GUIRegisterMsg grundsätzlich alle Controls der betreffenden GUI beeinflusst. In dem bisher behandelten Beispiel sind das:

- Labell
- ListBox
- Button1
- ComboBox

Für die einzelnen Controls gibt es unterschiedliche Anzahl von Event-Meldungen (NOTIFICATIONS), so sind z.B. für die ComboBox u.a. diese interessant (ComboConstants):

- SELCHANGE = 1
- DBLCLK = 2
- SETFOCUS = 3
- KILLFOCUS = 4
- EDITCHANGE = 5
- EDITUPDATE = 6
- DROPDOWN = 7
- CLOSEUP = 8
- SELENDOK = 9
- SELENDCANCEL = 10

Für die ListBox gilt folgendes (ListBoxConstants):

- SELCHANGE = 1
- DBLCLK = 2
- SELCANCEL = 3
- SETFOCUS = 4
- KILLFOCUS = 5

Welche dabei wirklich relevant sind und in welcher Reihenfolge sie auftreten, soll nun untersucht werden. Dazu wird das GUI gestartet (vereinfachte Version, nur auf die Controls Label, Bottum, ListBox und ComboBox beschränkt) und das dabei entstehende Erscheinungsbild beobachtet:

| 🍳 Test |      |                  |    |
|--------|------|------------------|----|
|        | Test |                  |    |
|        |      |                  |    |
|        | -    |                  | 12 |
| text 1 |      | Text_1           |    |
|        |      | Text_2<br>Text_3 |    |
|        |      |                  |    |
|        |      |                  |    |
|        | ок   |                  |    |
|        |      |                  |    |
|        |      |                  |    |

Der Fenster-Ausdruck muss mit "AltGr + Druck" erfolgen. Mit der normalen "Alt"-Taste wird der Focus bereits auf Button1\_OK gelegt, was allerdings <u>keine</u> Event-Meldungen zu Folge hat.

Wenn man mit dem Cursor das GUI und die darauf befindlichen Controls "abfährt", sind keine Veränderungen, sowohl beim Cursor selbst, als auch bei den Controls zu beobachten, allerdings mit einer Ausnahme:

Im Bereich des Edit-Fensters der ComboBox verändert sich der Cursor bereits zu dem bekannten Erscheinungsbild für eine Eingabe.

Nun zu den Meldungen im Einzelnen und deren Reihenfolge ihres Auftretens.

### Label

Wird das Label1 angeclickt, so wird eine Meldung mit

| \$hWndFrom | =     | 0x00E80306   | (kann nach je | edem Start | ein anderer | Nert s | ein!       | !) |
|------------|-------|--------------|---------------|------------|-------------|--------|------------|----|
| \$iIDFrom  | =     | 3 (Label)    |               |            |             |        |            |    |
| \$iCode    | =     | 0            |               |            |             |        |            |    |
| 1          | • • • | <b>T</b> • . | 1             | 11.0 1     | 1 / 1       |        | , <b>.</b> | 1  |

ausgelöst, der nicht in o.g. Liste vorkommt. Anschließend hat dann automatisch Button1\_OK den Focus.

### Button\_OK

Wird auf Button\_OK geclickt, ohne das dieses vorher den Fokus hatte (sichtbar an den verstärkten Kanten), so wird eine Meldung mit

\$hWndFrom = 0x010402C4
\$iIDFrom = 4 (Button)
\$iCode = 0

ausgelöst. Allerdings wird anschließend sofort der betreffende Event-Handler ausgeführt, was zur Folge hat, dass die Datenzeile "text2" in die ListBox eingefügt wird. Der Eintrag ist dabei so schnell, dass noch Zeit bleibt, die im Event-Handler von Button\_OK abschließend vorhandene Abfrage

```
$selEd = _GUICtrlListBox_GetText($List, _GUICtrlListBox_GetCount($List) - 1)
```

erfolgreich auszuführen. Sie gibt den letzten Eintrag, d.h. "text2" zurück. Der Fokus verbleibt auf Button1\_OK und es erfolgt zunächst keine Markierung irgendeiner Daten-Zeile der ListBox, bzw. der ComboBox.

Ein Fokus-Wechsel zwischen dem GUI (Click auf das GUI, nicht auf ein Control!) und einem anderen Windows-Fenster erzeugt jetzt <u>keine</u> weiteren Event-Meldungen!

#### ListBox

Der Click auf den leeren (!) Bereich der ListBox bringt eine Ereignis-Meldung mit folgendem Inhalt:

| \$hWndFrom | = | 0x009A0314   |
|------------|---|--------------|
| \$iIDFrom  | = | 5 (ListBox)  |
| \$iCode    | = | 4 (SetFokus) |

Button\_OK hat den Fokus verloren, d.h. die Kantenverstärkung ist verschwunden. An der ListBox ist dabei noch keine Veränderung zu erkennen. Wird anschließend in ein anderes Windows-Fenster gewechselt, so wird

- (1) \$iCode = 1 (ChangeFokus)
- (2) \$iCode = 5 (LostFokus)

erzeugt und anschließend der ListBox\_Click\_Handler aufgerufen. Da aber keine Daten-Zeile in der ListBox selektiert ist, wird ListBox\_Click\_Sel = 0 zurückgegeben. Zurück auf das GUI geclickt wird dann auch wieder \$iCode = 4 (SetFokus) erzeugt.

Wird jetzt wieder auf einen leeren Bereich der ListBox geclickt, so ergibt sich folgende Ereignis-Reihenfolge:

(1) \$iCode = 1 (ChangeFokus)

(2) \$iCode = 5 (LostFokus) 3x (!)

dann wird der ListBox\_Click\_Handler aufgerufen (angezeigt mit der betreffenden MsgBox, die allerdings sofort wieder den Fokus verliert!) und wenn man diese schließen will, wird sofort wieder ein Ereignis

\$iCode = 5 (LostFokus)

erzeugt, was dann gefolgt wird von der Ausgabe des ListBox\_Click\_Handlers mit ListBox\_Click\_Sel = 0.

Ein Click auf eine Daten-Zeile der ListBox bewirkt folgendes Ereignis:

(1) \$iCode = 4 (SetFokus)

gefolgt von der Markierung der angeclickten Daten-Zeile. Eigenartigerweise wird zunächst <u>kein OnClick-Ereignis des normalen Event-Mechanismus (GUICtrlSetOnEvent</u>) ausgelöst. Erkennbar ist dieser Zwischenzustand daran, dass die Markierung einfach durch Mouse-Bewegung hin- und her verschoben werden kann, ohne jedoch darauf clicken zu müssen. Wird jetzt aber auf eine ausgewählte Markierung nochmals geclickt, ergibt sich folgende Ereignis-Reihenfolge:

(1) \$iCode = 1 (ChangeFokus)

(2) \$iCode = 5 (LostFokus) 3x (!)

dann wird der ListBox\_Click\_Handler aufgerufen (angezeigt durch die betreffende MsgBox, die allerdings sofort wieder den Fokus verliert!) und wenn man diese schließen will, wird sofort wieder ein Ereignis

(3) \$iCode = 5 (LostFokus)

erzeugt. Nach Schließung der MsgBox wird wiederum

(5) \$iCode = 4 (SetFokus)

erzeugt, was dann gefolgt wird von der Ausgabe des  ${\tt ListBox\_Click\_Handlers}$  mit

ListBox\_Click\_Sel = "text1" (bzw. "text2") und abschließend wird dann noch mal:

(6) \$iCode = 4 (SetFokus)

erzeugt.

Erkennbar ist der Status SetFokus – LostFokus auch an der Farbveränderung der blauen Kopfleiste des Windows-Fensters.

Bemerkenswert ist auch noch, dass bei jeder Fokus-Veränderung zu einem anderen Windows-Fenster (z.B. eines anderen Programms) auch ein

```
$iCode = 5 (LostFokus)
```

und bei der Rückkehr zum GUI (durch Click auf das GUI) dann

\$iCode = 5 (LostFokus) 2x (!)

erzeugt wird.

#### ComboBox

Da es sich bei der ComboBox im Windows-Prinzip um zwei Fenster handelt, sind auch zwei verschiedene Fälle zu behandeln:

(1) Click in das Eingabe-Fenster

(2) Click in das Daten-Fenster

Hatte die ComboBox bisher noch nicht den Fokus - was leicht zu erkennen ist, weil weder im Eingabe-Fenster der Eingabe-Cursor blinkt, noch eine Daten-Zeile (wenn vorhanden) mit dem blauen Markierungsbalken versehen ist, so wandelt sich der Mouse-Zeiger über dem Eingabe-Fenster in die bekannte Eingabe-Form um. Über dem Daten-Fenster sind keine Veränderungen des Mouse-Zeigers zu beobachten.

Wird jetzt in das Eingabe-Fenster geclickt, so ergibt sich folgende Ereignis-Reihenfolge (bezogen auf die ComboBox):

| <pre>\$iCode = 5 (LostFokus)</pre> | ListBox-Ereignis, nur wenn diese vorher den Focus hatte! |
|------------------------------------|----------------------------------------------------------|
| <pre>\$iCode = 3 (SetFokus)</pre>  | ComboBox-Ereignis,                                       |
|                                    | nur wenn vorher die ListBox nicht den Focus hatte!       |

Kennzeichnend ist jetzt das Blinken des Eingabe-Cursors im Eingabe-Fenster der ComboBox. Wird zurück auf die ListBox geclickt, so ergibt sich Folgendes:

```
$iCode = 4 (KillFokus) ComboBox-Ereignis
$iCode = 4 (SetFokus) ListBox-Ereignis
```

Die ListBox befindet sich nun in dem o.g. Zwischenzustand (frei beweglicher

Markierungsbalken ohne Click).

Wieder zurück in das Eingabe-Fenster der ComboBox wird aber nur das ListBox-Ereignis:

```
$iCode = 5 (LostFokus) ListBox-Ereignis
erzeugt (s.o.).
```

Anders ist das, wenn in das Daten-Fenster geclickt wird. Auch hier sind wieder zwei Fälle zu unterscheiden:

- (1) Click auf eine freie Fläche
- (2) Click auf eine Daten-Zeile

Wird eine freie Fläche im Daten-Fenster der ComboBox angeclickt und diese hatte vorher <u>nicht</u> den Focus (Eingabe-Cursor blinkt nicht), so wird lediglich der blinkende Cursor im Eingabe-Fenster gesetzt, weitere Ereignisse ergeben sich nicht.

Wird hingegen auf eine Daten-Zeile geclickt, so wird folgende Ereignis-Reihenfolge erzeugt:

```
$iCode = 9 (SelEndOK) ComboBox-Ereignis
$iCode = 1 (SelChange) ComboBox-Ereignis
```

Anschließend wird sofort der Inhalt der betreffenden Daten-Zeile in das Eingabe-Fenster kopiert.

Bemerkenswert ist auch hier wieder der Zwischenzustand der ComboBox (wie schon bei der ListBox beschrieben), welcher sich z.B. ergibt, wenn der Fokus zu dem Windows-Fenster einer anderen Anwendung gewechselt ist und anschließend wieder zurück direkt auf das Daten-Fenster der ComboBox geclickt wurde.

Um die soeben beschriebenen Ereignis-Vorgänge in Bezug auf die ComboBox weiter zu verarbeiten, muss der oben aufgeführte Programm-Code noch etwas erweitert werden:

```
If $hWndFrom = $Combo Then ; wenn Sende-Fenster = ComboBox
If $iCode = $CBN_EDITCHANGE Then ; relevanter Code-Wert = 6
; ist möglicherweise der Text im Input-Control der ComboBox geändert worden.
MsgBox(0, "$CBN_EDITCHANGE", "--> hWndFrom:" & @TAB & $hWndFrom & _
@LF & "-->IDFrom:" & @TAB & $iIDFrom & @LF & _
"-->Code:" & @TAB & $iCode)
```

EndIf

### Mit

```
EndIf
```

```
Return $GUI_RUNDEFMSG ; ist für die Weitergabe von Windows-Nachrichten notwendig ;
EndFunc
```

wird die Funktion abgeschlossen.

Immer, wenn die Windows-Nachricht \$CBN\_EDITCHANGE auftritt, könnte somit anstelle der MsgBox eine wirkliche Aktion durchgeführt werden, z.B. mit

\$selEd = \_GUICtrlComboBox\_GetEditText(\$Combo)

der aktuelle String im Eingabe-Fenster der ComboBox ausgelesen werden, welcher dann mit

\_GUICtrlComboBox\_AddString(\$Combo, \$selEd)

in das Daten-Fenster der ComboBox eingefügt werden kann. Die Basisfunktion

```
GUICtrlSetData ($Combo, $selEd)
```

ist hier nicht anwendbar, da die ComboBox mit der UDF erstellt wurde.

Diese einfache Codesequenz hat jedoch zur Folge, dass mit jeder Änderung im Edit-Fenster eine neue Daten-Zeile in die ComboBox eingefügt würde, was jedoch eigentlich nicht der Aufgabe entspricht.

Die Strategie zur Verwendung der Windows-Nachricht \$CBN\_EDITCHANGE muss deshalb erweitert werden. Dazu ist dann allerdings noch etwas mehr Funktionalität zu programmieren. Beim erstmaligen Auftreten der Nachricht ist zunächst die sofortige Einfügung richtig. Beim zweiten Mal und den folgenden muss jedoch vorher die bereits bestehende Daten-Zeile (die letzte) gelöscht werden, bevor die neue Einfügung vorgenommen werden kann. Um zu unterscheiden zwischen der ersten und weiteren Nachrichten wird der "Merker" \$mk eingeführt, welcher vor den ersten Mal noch den Wert False hat und danach auf True gesetzt wird. Die Rücksetzung erfolgt dann erst, wenn die Code-Sequenz mit dem Click auf die neue Daten-Zeile abgeschlossen wird.

```
$selEd = _GUICtrlComboBox_GetEditText ($Combo)
If $mk = False Then
_GUICtrlComboBox_AddString ($Combo, $selEd) ; fügt eine neue Datenzeile
; mit dem Inhalt $selEd ein
$mk = True
;
Else
$count = _GUICtrlComboBox_GetCount($Combo)
_GUICtrlComboBox_DeleteString($Combo, $count - 1) ; löscht die letzte
; Daten-Zeile
GUICtrlComboBox_AddString ($Combo, $selEd) ; fügt eine neue Datenzeile
; mit dem Inhalt $selEd ein
```

```
; ....
```

#### EndIf

Da die DeleteString-Funktion von "0" an zählt, aber GetCount mit "1" beginnt, musste das entsprechend berücksichtigt werden.

Als sehr unvorteilhaft ergibt sich nun allerdings, dass nach der Rückkehr aus dem WM-Handler die Eingabe im Edit-Fenster der ComboBox vollständig markiert ist, so dass jedes Mal der Cursor von Hand ganz nach rechts gesetzt werden muss.

Leider lässt sich das nicht beeinflussen, da über den Selektion-Status des Edit-Fensters der ComboBox keinerlei Windows-Nachrichten beobachtet werden konnten, d.h. auch bei einer händischen Manipulation des Cursors im Edit-Fenster werden leider keine (auswertbaren) Windows-Nachrichten erzeugt.

Resümierend kann festgestellt werden, dass der Aufwand und die daraus resultierende Funktionalität eigentlich keine besonderen Vorteile im Vergleich mit der Button-Lösung bringt.

# ListBox – Datenein- und Ausgabe

ListBoxen sollten sich eigentlich gut zur Darstellung von Tabellen eignen – so jedenfalls der erste Ideenansatz. Die Alternative zur Verwendung einer mehrzeiligen EditBox mit direkter Eingabe hat den Nachteil, daß der Anwender mit jeder Eingabe die Struktur der Tabelle verändern kann.

Eine ListBox wird mit

```
$List1 = GUICtrlCreateList("text", [Left], [Top], [width], [height],
[style], [exStyle])
```

erstellt, wobei lediglich [Left], [Top], [width], [height] von existenzieller Bedeutung sind und [style], [exStyle] als optionale Parameter gelten. Der Angabe "text" dient einer Vorbelegung des ListBox-Inhaltes bei deren Erstellung. Sollen Tabellen-ähnliche Einträge entstehen, so ist man geneigt den Tabulator mit dem "|"-Zeichen zu gestalten. Da dieses Zeichen jedoch von der ListBox intern als CRLF interpretiert wird, kommt keine Tabellenform zustande.

Zur Gestaltung von Tabellen in einer ListBox sind deshalb zwei wichtige Voraussetzungen zu beachten:

- Verwendung einer breitenkonstanten Schriftform, z.B. Courier,
- Ergänzung der Spalten-Einträge mit einer berechnete Anzahl von Leerzeichen, damit die nächste Spalte immer an der gleichen Stelle beginnt.

```
GUICtrlSetFont(-1, 10, 400, 0, "Courier") ; setzt die Schriftart,
; (weiters in der Autolt-Hilfe)
Const $InplLen = 15 ; max. Länge + Abstand des Eingabestrings
$inpl = GUICtrlRead ($Input1) ; aktuelle Werte aus z.B. InputBoxen lesen
$lenInpl = StringLen($inp1) ; Ermittlung der Stringlänge
$for $n = 0 To $InplLen - $lenInp1 ; Vorgabe - aktuelle Stringlänge
$fuellStr = $fuellStr & " " ; Auffüllen mit Leerzeichen
Next
```

In *\$fuellstr* ist dann ein sog. "Füllstring" aus Leerzeichen enthalten, der an den eigentlichen Eingabe-String angehängt wird, um eine einheitliche "Startposition" für die nächste Spalte der

Tabelle zu erhalten. Dieses Verfahren ist für alle, bis auf den letzten Spalteneintrag durchzuführen.

Sind alle Spalteneinträge incl. ihrer Füllstrings zu einem String in \$str zusammengesetzt, so kann mit:

```
GUICtrlSetData ($List1, $str) ; $str ergibt jeweils eine neue Zeile
```

eine neue Zeile in die ListBox eingefügt werden. Leider erfolgt die Einfügung nicht in chronologischer Reihenfolge, sondern es findet immer eine alphanumerische Sortierung im Zusammenhang mit den bereits bestehenden Zeilen statt.

Inwiefern das durch spezielle Style-Einstellungen vermieden werden kann, ist noch offen. Auch ist der Einfluß einer vorhergehenden Zeilen-Selektierung mit ControlCommand auf den Ort der Einfügung (noch) nicht untersucht worden.

Sollen hingegen Daten aus der ListBox ausgelesen werden, so bedarf es dazu einiger Vorbereitungen. Zwar könnte mit

Zwar konnte mit

```
$temp = GUICtrlRead ($List1)
```

eine Zeile ausgelesen werden, aber dazu muss diese vorher selektiert (ausgewählt) werden, sonst ergibt sich ein sog. "Leerstring".

Die Auswahl einer Zeile in der ListBox erfolgt programmtechnisch mit:

```
ControlCommand ("GUI-Name", "", $List1, "SetCurrentSelection", $n )
```

wobei \$List1 die ID-Variable der ListBox ist und SetCurrentSelection der Befehl lt. Liste in der AutoIt-Hilfe (dort sind auch weitere Angaben zu ControlCommand). Mit der Variablen \$n wird schließlich die gewünschte Zeilennummer, beginnend bei "O" eingetragen. Damit ergibt sich aber eine weitere Schwierigkeit bei der Handhabung der ListBox. Es ist leider nicht bekannt, wie die aktuell vorhandene Zeilenzahl in einer ListBox ermittelt werden kann. Mit

\$n = ControlCommand ( "Form1", "", \$List1, "GetLineCount", "" )

funktioniert das leider <u>nicht</u>, da das offensichtlich nur für ein mehrzeiliges EditControl zutrifft.

Um aber ControlCommand und GUICtrlRead in einer Do ... Until-Schleife einsetzen zu können, müsste ein Abbruch-Kriterium vorhanden sein und das wäre eben die Zeilenanzahl. Wenn man versuchsweise für \$n in ControlCommand immer größere Werte einsetzt, bis die aktuelle Zeilenzahl überschritten ist, wird als GUICtrlRead -Ergebnis ein Leerstring erzeugt. Damit wäre das leicht auswertbar.

Wird dieses zur Laufzeit programmtechnisch vorgenommen, wird jedoch nach dem Überschreiten der aktuellen Zeilenzahl immer wieder nur die letzte Zeile ausgegeben. Da es sehr unwahrscheinlich ist, dass zwei Zeilen den gleichen Inhalt haben, könnte man auch das als Abbruchkriterium auswerten. Ganz korrekt ist das aber nicht!

Für eine Anwendung zum Speichern des ListBox-Inhalts wird die Do ... Until-Schleife wie folgt verwendet:

```
Local $n = 0, $temp, $tempG, $var
                                            ; Notepad starten
$NP = Run("notepad.exe")
      WinWait("[CLASS:Notepad]")
                                            ; warten bis Notepad gestartet
      ControlCommand("GUI-Name", "", $List1, "SetCurrentSelection", $n)
                                            ; Cursor auf 1.Zeile setzen ("0"), List1
Do
      $temp = GUICtrlRead ($List1)
                                                  ;
      $tempG = $var & @CRLF & $temp ; neuen String zusammensetzen
      ControlSetText("[CLASS:Notepad]", "", "Edit1", $tempG)
                                            ; Cursor-Variable erhöhen
      n = n + 1
      ControlCommand("GUI-Name", "", $List1, "SetCurrentSelection", $n)
                                            ; Cursor auf nächste Zeile setzen ($n+1)
                                            ; wenn temp(n) = temp(n+1) dann beenden
Until $temp = GUICtrlRead ($List1)
```

(Ende)